# ΑΙΥυΊΤΑ 36

## Profi cash 12: Schlüsselwechsel mit einer EBICS-Schlüsseldatei

### Aufruf EBICS-BPD-Verwaltung

#### Hinweis:

1. Falls der Kunde **die Kunden-ID auch in anderen Firmen** nutzt, so muss der Kunde die neue A006-Unterschrift in der EBICS-Schlüsselverwaltung über "**vorhandene Sicherheitsdatei zuordnen**" übernehmen.

2. Falls der Kunde eine Unterschriftsdatei für alle seine Kunden-IDs nutzt, so kann der Kunde bei einer Bank die Umstellung zuerst durchführen und dann bei den weiteren BPDs die Schlüsseländerung anstoßen und "vorhandene Sicherheitsdatei zuordnen" (oder "Sicherheitsdatei neu erstellen", dann hat er für jede Bank eine Unterschriftsdatei).

## Einstellungen - EBICS-BPD-Verwaltung: EBICS-Version auf 2.5 ändern

| PD-Kürzel         | Te         | tbank                                             |         | E            | 3PD Kürzel ändern |
|-------------------|------------|---------------------------------------------------|---------|--------------|-------------------|
|                   |            |                                                   |         |              |                   |
| ankparameterdaten | Teilnehmer | Einreichungsfristen                               |         |              |                   |
| Bankparameterd    | aten       |                                                   |         |              |                   |
| Kunden - ID       |            | VTR17112                                          |         |              |                   |
| EBICS Hostname    |            | MULTIVIA                                          |         |              |                   |
| BLZ               |            | 50005002                                          |         |              |                   |
| EBICS Adresse     |            | https://ebics.multivia-suite.de/ebicsweb/ebicsweb | 1       |              |                   |
| EBICS Version     |            | 2.5                                               |         |              | ~                 |
| ohne verteilte    | EU         |                                                   |         |              |                   |
|                   |            |                                                   | Lässban | Learen (blau | Chaicharn         |
|                   |            |                                                   | Loschen | Leeren/Neu   | Speichern         |

# ΑΙΥυΊΤΑ 35

# Einstellungen - EBICS-Schlüsselverwaltung: Schlüssel ändern und neue Sicherheitsdatei erstellen:

| EBICS-Verwaltung               |          |                                                                                                    |  |  |
|--------------------------------|----------|----------------------------------------------------------------------------------------------------|--|--|
| EBICS-Zugang initia            | lisieren | Schlüssel ändern                                                                                                    |  |  |
| Passwort ändern                |          | Schlüsseländerung                                                                                                    |  |  |
| Sicherheitsdatei neu erstellen |          | Soll als neues Sicherheitsmedium eine neu zu erstellende Sicherheitsdatei,<br>eine bereits vorhandene Sicherheitsdatei oder eine Chipkarte verwendet<br>werden?                                                                                                 |  |  |
| Typ<br>Aktiver Kartenleser     | O PC/SC  | (Falls eine bereits vorhandene Sicherheitsdatei verwendet werden soll, muss<br>diese mit demselben Passwort gesichert sein, wie die alte Sicherheitsdatei.<br>Es wird allerdings empfohlen, für jedes BPD-Kürzel eine eigene<br>Sicherheitsdatei zu erstellen.) |  |  |

Dialog neue Sicherheitsdatei: Das Passwort der alten Sicherheitsdatei wird abgefragt und eine neue Datei mit dem gleichen Passwort erstellt und automatisch am Bankrechner eingereicht. Eine erneute Initialisierung ist nicht notwendig.

Anschließend wird in der EBICS-Schlüsselverwaltung der A006 Schlüssel angezeigt:

| BPD-Kürzel                | Testbank | ~           |  |
|---------------------------|----------|-------------|--|
| Teilnehmer- / User-ID     | MUSTERMA | (EBICS 2.5) |  |
| Sicherheitsdatei-Passwort | •••••    |             |  |